| • SØRLANDET SYKEHUS M e                                            | disinsk serv   | iceklinikk  |              | Prosedyre |
|--------------------------------------------------------------------|----------------|-------------|--------------|-----------|
| Registrering i DIPS RIS ved in<br>HF/institusjoner til PACS - Radi | Side 1 av 3    |             |              |           |
| Dokumentplassering:                                                | Godkjent dato: | Gyldig til: | Dato endret: | Revisjon: |
| II.MSK.FEL.RAD FEL.4.8-3                                           | 05.07.2023     | 05.07.2025  | 05.07.2023   | 2.00      |

Medisinsk serviceklinikk/Fellesdokumenter MSK/Radiologi fellesdokumenter/RIS/PACS/Fellesprosedyrer DIPS RIS

DISTRIBUSJONSLISTE: EK, Eventuelt hvor godkjent papirversjon finnes.

ENDRINGER FRA FORRIGE VERSJON: Radiologibeskrivelse skal ikke skannes med dokumenttype for henvisning. Endret godkjenner

#### <u>Hensikt:</u>

Sikre entydig registrering i DIPS ved import av tilsendte bilder slik at bildedato i PACS representerer dato for faktisk utført undersøkelse

# **Omfang:**

Gjelder samtlige tilsendte bilder som skal lagres permanent i PACS ved SSHF

## Ansvarlig:

| Ansvarlig for retningslinjen      | Utfører retningslinjen        | Org.enhet              |
|-----------------------------------|-------------------------------|------------------------|
| Leder for merkantilt personell og | Merkantilt personell ved      | Radiologiske avd. SSHF |
| vurderingsansvarlig ved avdeling  | Radiologiske avdelinger, samt |                        |
|                                   | Radiograf v/SSF.              |                        |

## Rutine ved elektronisk henvisning/papir henvisning:

- Papir henvisning skannes i DIPS, og håndteres videre som en elektronisk henvisning
- Åpne henvisningen og innhent bilder i henhold til henvisningen
- Status i henvisningen settes til Behandles
- Lagre

| 💙 Test, Bob 010                 | )160*31963* (m) - Henvisning - Radiologi - 09.   | 02.15 08:50 (primær,       | ; ingen sekundær)                           |                                      |
|---------------------------------|--------------------------------------------------|----------------------------|---------------------------------------------|--------------------------------------|
| Henvisning til:                 | PAD Detailed and for                             | Preliminært svar:          | Callingnr:                                  | Vedlegg                              |
| Avdeling:                       | RAD   Radiologisk avdeling                       | Demonstrasjon:             |                                             | Type Beskrivelse                     |
| Seksjon.:                       | Radiologisk seksjon                              | Ønsket demo dato:          |                                             |                                      |
| Lokalisasjon:                   | Kristiansand - RAD                               | Demonst. avd:              |                                             |                                      |
| Henvist fra:                    |                                                  | Demonst. post/sek          |                                             |                                      |
| Henvist av:                     | SUNRE gra INakken, Sonja H Repstad, Søria        | Demonst lok                |                                             |                                      |
| Intern tit.:                    | Intern søker:                                    | Tilleggsinformasion        |                                             | <no data="" display="" to=""></no>   |
| Henvist fra type:               | Spesialisthelsetjenesten (bruk ikke etter 01.0 - |                            |                                             |                                      |
| Avdeling:                       | RAD Radiologisk avdeling                         | Henvisningsårsak:          | ønsker import av bilder fra xxx den xxx 🛛 🔺 |                                      |
| Post:                           | Poliklinikk                                      |                            |                                             |                                      |
| Seksjon:                        | •                                                |                            | <b>.</b>                                    |                                      |
| Hastegrad:                      | Elektiv                                          | Hva ønskes und.:           | import av CT Thorax                         | 🔽 Vis kolonneliste 🔲 Inkrementelt so |
| Hastegradstid:                  |                                                  |                            | -                                           | Autohiter 🖌 Forhåndsvisnir           |
| Årsak hastegrad:                |                                                  |                            | MR-undersøkelse 🗆 CT-undersøkelse 🗖         | A                                    |
|                                 | <b>.</b>                                         |                            | UI-undersøkelse 🗌 Angio-undersøkelse 🗌      |                                      |
| Transport                       | Følge 💌                                          |                            | Intervensjon Kontrastund.                   |                                      |
| Mobilitet:                      | Kan stå 🔹                                        | Resultat:                  |                                             |                                      |
| Gravid                          | Nei O Vetikke Svang.uke:                         | Ansvarlig:                 | VSBIIG August Undersøkelse, Høntgenus, Sø   |                                      |
| Smitte                          | Smittetype:                                      | Prioritet:                 | <b></b>                                     |                                      |
| .€_ja C                         | <u>N</u> ei C ⊻et ikke Blodsmitte ▼              | 🔺 Smitte er re             | gistrert                                    |                                      |
| Merknad fra<br>radiolog:        |                                                  |                            | ~<br>~                                      |                                      |
| Henvisningspe                   | eriode                                           |                            |                                             |                                      |
| Ventetid sluttdato:             | 09.02.15 🕂 Start dato:                           | 09.02.15 🕂 Slutt d         | io: ÷                                       |                                      |
| Ansiennitetsdato:               | 09.02.15 🕂 Avsluttkode:                          |                            | -                                           |                                      |
| J                               |                                                  |                            |                                             |                                      |
| Arbeidsflyt<br>Eksisterende opp | naver Ny oppoave/ar                              | Avs<br>neidsgrunne/merknad | slutt arbeidsflyt 🗆                         |                                      |
| Type                            | Arbeidsgruppe Utført?                            |                            | Vis fra                                     | a                                    |
| Vurdert elekt henv              | V Nakken, Sonja H 🗹                              |                            |                                             | 1                                    |
|                                 |                                                  |                            |                                             | L                                    |
| Vis utførte 🗖                   | Detaljer Overfør                                 |                            | Haster)                                     | -                                    |
| 🔲 Vis hinttekst                 | U <u>t</u> skrift <u>O</u> ppmøte j              | Dokumenter Sv              | rarkopi Oppgave >> Slett Utfør og           | agre Lukk <u>H</u> jelp              |

|                      |                      |                                | DokumentID:D38332 |
|----------------------|----------------------|--------------------------------|-------------------|
| Utarbeidet av:       | Fagansvarlig:        | Godkjent av:                   | Verifisert av:    |
| Arne Dybfest, Sissel | Avdelingssjefene     | Klinikkdirektør Siri Tønnessen | 0                 |
| Schou, Solfrid Hamre | radiologisk avdeling |                                |                   |

| • SØRLANDET SYKEHUS                             | Registrering i DIPS RIS ved import av bilder fra andre<br>HF/institusjoner til PACS - Radiologiske avdelinger SSHF |                                                           |                                 |                                                   |                   |
|-------------------------------------------------|----------------------------------------------------------------------------------------------------|-----------------------------------------------------------|---------------------------------|---------------------------------------------------|-------------------|
| Dokumentplassering:<br>II.MSK.FEL.RAD FEL.4.8-3 | Utarbeidet av:<br>Arne Dybfest, Sissel<br>Schou, Solfrid Hamre                                                     | Fagansvarlig:<br>Avdelingssjefene<br>radiologisk avdeling | Godkjent<br>dato:<br>05.07.2023 | Godkjent av:<br>Klinikkdirektør Siri<br>Tønnessen | Revisjon:<br>2.00 |

Medisinsk serviceklinikk/Fellesdokumenter MSK/Radiologi fellesdokumenter/RIS/PACS/Fellesprosedyrer DIPS RIS

- Endre ansiennitetsdato, ventetid sluttdato og startdato til dato for når aktuell undersøkelse ble gjennomført
- Lagre
- Velg Oppmøte, Ø-hjelp

Det er viktig å følge skissert rekkefølge for at oppgjør skal bli korrekt:

- 1: I konsultasjonen settes Inndato til reell bildedato
- 2: Sett frikoden «Fri undersøkelse»
- 3: Registrer Behandler
- 4: Registrer lab og undersøkelseskode
- 5: Indirekte pasientkontakt
- 6: Tilsendte bilder
- 7: Und.dato: Samme som konsultasjonsdato
- 8: I Merknadsfeltet skrives beskjed om hvor bildene er tatt, hvorvidt det finnes en skannet originalbeskrivelse, signatur og dagens dato
- 9: Kvittér ut oppgjøret
- 10: Lagre
  - SSF: Radiograf går videre til kobling av bilder i PACS. Send gul lapp til RAD SSF kontor med at bilder er importert og må beskrives. Merkantilt personell håndterer den resterende delen av prosedyren.

| 🖓 Test, Bob 010160*31963* (m) - Radiologisk konsultasjon                                                                                                    | n 08.02.15                                                                                                    | x              |
|----------------------------------------------------------------------------------------------------|----------------------------------------------------------------------------------------------------|----------------|
| Konsultasjon Økonomi Historikk Oppsett                                                                                                    | 1.Kv                                                                                                    | alitet/<br>DRG |
| Dato, tid og sted:         Dato, tid og sted:         Inn Dato:       Inn Klokke:         Ut Dato:       Ut Klokke:         108.02.15 +       08:57 +         Avdeling:       Radiologisk avdeling         Seksjon:       Lokalisering:         Radiologisk seksjon       Kristiansand - RAD         Behandler:       Behandler:         3       Henvist fra:         SONREP       Makken, Sonja H Repstad, Sørlandet S         Demonstrasjon:       Demo for post:         Demo for avd:       Demo for post: | Episodedata:       Rekv.nr:       2015 042135         Konsultasjonstype:       Indirekte aktivitet:       Second op.       Ø-hjelp:         Frosjektkode:       Insendte bilder       Second op.       Ø-hjelp:         Prosjektkode:       Akutt = uten opphold / veiv       Und da       08.02.15         Nasjonalitet, kommunetilhørighet på kontakttidspunktet:       Nasjonalitet:       Nasjonalitet:         0906       Mak       Arendal       Innleggetse:         Import av CT Thorax       Ikke innlagt.       Ikke innlagt.         Henv.grunn:       Ø-hjelpsperiode der rett til helsehjelp og ventetid slutt:         ørsker import av bilder fra xxx den xxx       Ø-hjelpsperiode der rett til helsehjelp er oppfylt. | DRG<br>▼<br>▼  |
| Undersøkelser:<br>Laboratorium:<br>KIE<br>Undersøkelser:                                                                                                    | Oppgjør / Økonomi:     Uoppgjort.       Frikode:     Eøs-skjema:       2     Fri undersøkelse (Intet blir fakturert)       Refusjonsmerknad:     Takster:       202     0,00       4 Giro     5 Bank       6 Kor     9       Z Kvittering     8 Overføring                                                                                                    |                |
|                                                                                                    | Dokumenter Svar mott. H 10 Lagre Lukk Hje                                                                                                    | lp             |

- Velg Dokumenter Ny beskrivelse
- Und.info Avslutt undersøkelsen
- Ny beskrivelse igjen

| • SØRLANDET SYKEHUS                             | Registrering i DIPS RIS ved import av bilder fra andre<br>HF/institusjoner til PACS - Radiologiske avdelinger SSHF |                                                           |                                 |                                                   |                   |
|-------------------------------------------------|----------------------------------------------------------------------------------------------------|-----------------------------------------------------------|---------------------------------|---------------------------------------------------|-------------------|
| Dokumentplassering:<br>II.MSK.FEL.RAD FEL.4.8-3 | Utarbeidet av:<br>Arne Dybfest, Sissel<br>Schou, Solfrid Hamre                                                     | Fagansvarlig:<br>Avdelingssjefene<br>radiologisk avdeling | Godkjent<br>dato:<br>05.07.2023 | Godkjent av:<br>Klinikkdirektør Siri<br>Tønnessen | Revisjon:<br>2.00 |

Medisinsk serviceklinikk/Fellesdokumenter MSK/Radiologi fellesdokumenter/RIS/PACS/Fellesprosedyrer DIPS RIS

- Legg inn standardsvar om at bildene er tatt ved annet sykehus/institutt. Dato for når bildene ble mottatt
- Benytte evt. frasekode: BESKRTP

#### Dersom originalbeskrivelse på papir skal denne skannes i journal:

- Shift+Alt+F11= Skanne nytt dokument
- Dokumenttype: «Radiologisvar (sk)»
- Dokumentbetegnelse: «Skannet beskrivelse fra xxx + dato»
- Knytt til kontakt: Velg den aktuelle registrerte konsultasjonen
- Hendelsesdato: Dato for når bildene ble tatt
- Skann dokumentet
- Åpne Alle journaldokumenter ctrl+O
- Høyreklikk på den skannede beskrivelsen og velg «kopier som link»
- Åpne beskrivelsen du opprettet i den registrerte konsultasjonen
- Ctrl+V= limer inn link til det skannede dokumentet
- Velg Ja for å lagre når du lukker beskrivelsen

Koble bildene i PACS til korrekt NORSSA/K/F-nummer i henhold til prosedyre

### Rutine ved kobling av bilder uten henvisning

F.eks bilder fra Unilabs Kristiansand som kobles ved mottak av fakset beskrivelse.

Sjekk PACS for bilder, evt. innhent bilder dersom disse ikke allerede er mottatt.

Ettersom det ikke finnes en henvisning i DIPS så opprettes det en ø-hjelps konsultasjon. Legg inn henvisende lege/lege som har bedt om import.

Følg ellers rutine beskrevet i forrige avsnitt.

Kryssreferanser

Eksterne referanser